# 子育て応援サイト 「むさしのすくすくナビ」開設

初めての子育て。仕事と育児を両立させながらの子育て。 そんな目まぐるしい毎日を送るお母さん・お父さんたちに向けて、 手軽に利用できる子育て応援サイトを開設しました。

### 便利な機能を紹介します

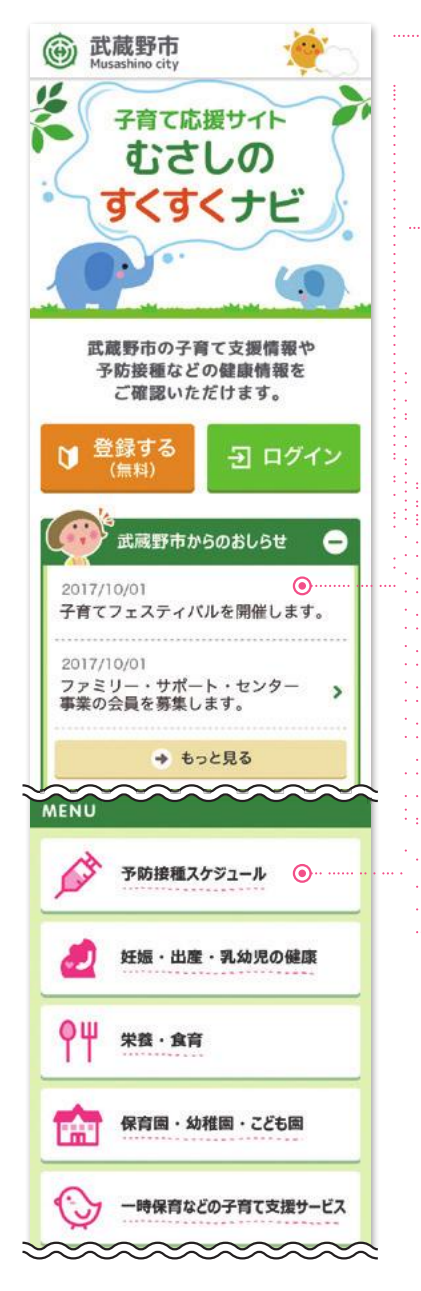

# 1 市から子育てに役立つ | 情報がEメールで届きます

各種イベント情報や市からのお知らせ が、登録したアドレスにタイムリーに届 きます。

#### 2 予防接種のスケジュールが は自動で調整されます

管理が難しい予防接種のスケジュール が自動調整で作成されます。作成後 は、一人ひとりの予防接種の時期を E メールでお知らせし、接種漏れや接種 間隔の間違いを防ぎます。

# 3 市内の施設を検索できます

子育てに必要な施設を検索できます。 モバイル端末から直接、電話ができる のはもちろん、Googleマップとも連動 しているので便利にご利用できます。

#### 4 子どもの成長を記録できます

写真や健診の記録などを電子データと して保存できます。

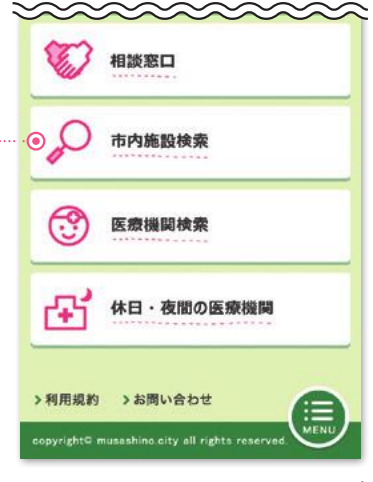

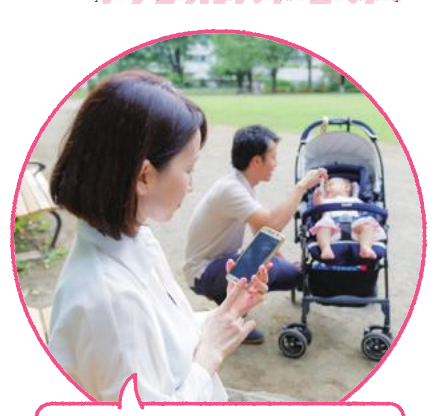

TOPICS

>> 03

パソコンやスマートフォンなどで 利用できます。

# 登録方法

1 「すくすくナビ」トップ画面から 「登録する」ボタンをクリック

- 2 必要事項を登録 (親子のハンドルネーム、子ど もの生年月日、子どもの性別、 郵便番号、Eメールアドレス)
- 3 登録したEメールアドレスに 「ID・パスワード」が届く

4 トップ画面から「ログイン」ボ タンをクリックし、「ID・パス ワード」を入力

利用開始

「むさしのすくすくナビ」は、下記の二次 元パーコードか、市ホームページ「子育て 支援」からご覧いただけます。または、「む さしのすくすくナビ」でインターネット検 索してください。

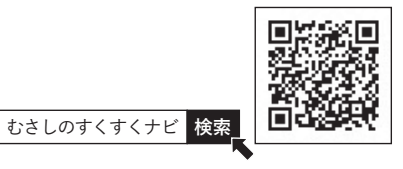

お問い合わせ 子ども政策課 ☎0422-60-1239